# MADIE TEST CASE JSON GUIDE

Version 1.2.0

# Measure Authoring Development integrated Environment

# TABLE OF CONTENTS

| Table of Contents2                                                        |
|---------------------------------------------------------------------------|
| Revisions4                                                                |
| Introduction to Javascript object notation (JSON)4                        |
| About MADiE Test Cases4                                                   |
| JSON Syntax5                                                              |
| JSON Datatypes and Rules5                                                 |
| Example -The FHIR Patient Resource in JSON6                               |
| Complex Datatypes and Arrays6                                             |
| Constructing FHIR Bundles in JSON7                                        |
| Overview7                                                                 |
| Structure7                                                                |
| Collection Bundles7                                                       |
| Example of a Measure Denominator Test Case Bundle8                        |
| Example of a Measure Denominator Exclusion Test Case Bundle               |
| Transaction Bundles13                                                     |
| Steps for Creating a new Test Case in MADiE                               |
| Exporting Test Cases from BONNIE FHIR                                     |
| Tips For Using QI-CORE Profile Structure Definitions                      |
| Identifying the QI-Core Profile Official URL for use in the resource meta |
| Profile Content                                                           |
| Cardinality23                                                             |

| DATA Туре                                                          | 24 |
|--------------------------------------------------------------------|----|
| Example Test Case BUNDLE: 'QI-COREV4.1.1 EXAMPLE BUNDLE VERSION 2' | 24 |
| Description                                                        | 24 |
| Instructions for Use                                               | 25 |

# REVISIONS

#### **Table 1: Revision History**

| Version | Author | Revisions                      |
|---------|--------|--------------------------------|
| 1.0.0   | ICF    | Initial MADiE Test Case JSON   |
|         |        | Guide                          |
| 1.1.0   | ICF    | Added description and          |
|         |        | instruction for use of the QI- |
|         |        | Corev4.1.1 Test Case           |
|         |        | Template and test case QI-     |
|         |        | Corev4.1.1 Example Bundle      |
|         |        | version 2                      |
| 1.2.0   | ICF    | Added instructions for         |
|         |        | inclusion of meta.profile in   |
|         |        | bundle resources using QI-     |
|         |        | Core profiles                  |

#### INTRODUCTION TO JAVASCRIPT OBJECT NOTATION (JSON)

JavaScript Object Notation (JSON) is a lightweight, text-based language for the purpose of storage, representation and exchange of structured data within and between applications. Because JSON is simple to read, compact and is supportive of commonly used data types and can support hierarchical structures, JSON has become a standard for representing and exchanging data in web-based applications and APIs. It is also a supported standard for representing FHIR data and metadata.

# ABOUT MADIE TEST CASES

Measure Authoring Development Integrated Environment (MADiE) test cases are constructed using JSON for representing measures and test case bundles. In MADiE, bundles are JSON files, each representing a measure test case, typically for a population used in the measure such as Initial Population, Denominator and Numerator with criteria for meeting success or failure. For example, an Initial Patient resource may contain patient and encounter data or a procedure. Test case bundles can be created directly within the MADiE tooling environment which offers a window to paste JSON and validate and includes validation errors and highlighting of the code segment that fails validation.

At this time all synthetic test cases must be constructed in JSON. The JSON test cases may be constructed within the MADiE application, or they may be constructed in an external editor and pasted into the MADiE JSON panel. When test cases are developed externally, it is recommended that use of an editing tool supporting JSON validation is employed. JSON test cases in MADiE must be syntactically correct and must be mapped correctly to QI-Core profiles to support the data model and correctly meet the intent of the measure. MADiE offers functionality to assist the developer in identifying JSON errors with additional features to help evaluate test case alignment with measure intent.

#### JSON SYNTAX

JSON structure at simplest form includes paired data identifiers and values separated by tokens in the form of a name followed by a colon literal and a value with comma separation within an object. For example, "first name": "Anna". The following rules apply to JSON syntax:

#### JSON DATATYPES AND RULES

- JSON is case sensitive.
- Supported data types include string, number, Boolean, null, object and array.
- Numbers can be integers or floating point.
- At the lowest level of granularity, data is specified as name and value pairs separated by a colon ":" symbol. For example: "first name": "Jonathan"
- Data elements are separated by commas.
- Objects or complex data types are enclosed within curly braces {}.
- Array data is enclosed within square brackets [].
- Quotation marks are used to surround names, data when not numeric or Boolean.

# EXAMPLE -THE FHIR PATIENT RESOURCE IN JSON

Below is a snippet from the FHIR v4.0.1 Patient Resource in JSON format.

```
"resource": {
    "resourceType": "Patient",
    "id": "ip1-pass",
    "identifier": [
        {
            "use": "usual",
            "type": {
                "coding": [
                     {
                         "system": "http://terminology.hl7.org/CodeSystem/v2-0203",
                         "code": "MR",
                         "display": "Medical Record Number"
                     }
                ]
            },
            "system": "http://hospital.smarthealthit.org",
            "value": "9999999911"
   ],
    "name": [
        {
            "family": "Pass", T
            "given": [
                "John"
            1
        }
    1,
    "gender": "male",
    "birthDate": "1964-06-30"
```

#### Figure 1: FHIR Patient Resource

The JSON file contains a single patient.

Pairing names are always quoted and commas are used to delineate data elements. Unless the value is numeric or Boolean, the pairing value is also quoted. The cardinality of the element will determine if it needs to be enclosed in square brackets indicative of array values, or elements which can have more than one value. Complex datatype elements will be enclosed in curly braces.

#### COMPLEX DATATYPES AND ARRAYS

Using the <u>HL7 FHIR Resource structure definition for the Patient resource</u>, the cardinality and complexity of each object can be obtained. The datatype is hyperlinked In the HL7 FHIR

Resource or Profile structure definition. Name and Coding are complex datatypes in this example. Additionally, a given name may have more than one value and is also an array as denoted below with square brackets.

CONSTRUCTING FHIR BUNDLES IN JSON

## OVERVIEW

MADIE test cases in JSON follow the structure of a <u>FHIR Bundle</u>. A bundle is another resource in FHIR. For simplicity, JSON bundles may be thought of as means of combining a group of resources for the server in a transaction which reduces roundtrips to the server and mitigates loss of referential integrity. MADIE test file bundles can be thought of as the resources necessary to execute the test case and meet its intended results. In most cases it will include a patient resource and may include encounters, conditions, procedures, observations, and other resources.

MADiE test case bundles may be of type collection (value='collection') or transaction (value='transaction'). Special rules in FHIR apply to different kinds of bundles. For example, the resources in bundles of type transaction will also contain a FHIR operation such as POST or PUT. For more information on Bundle resources and what rules are applicable to each type of bundle, refer to the HL7 <u>Bundle</u> resource. resource.

## STRUCTURE

Test case bundles must contain a resource type of 'Bundle', a string identifier which may be generated or named for the test case. The Bundle type may be a collection or a transaction. This is followed by an array of resource objects needed for the test case.

#### COLLECTION BUNDLES

The bundle begins with a Resource type of 'Bundle' and a bundle id and type of value collection. This is followed by an entry array consisting of the test case resources. In this case, there are two resources included for patient and procedure. Each resource must include a unique identifier pairing and a fullUrl pairing. The id value must be unique for each resource in the JSON bundle however it may also be used in reference elements referring to another resource of a resource may be used in subsequent resource references such as an encounter reference to a patient within the bundle.

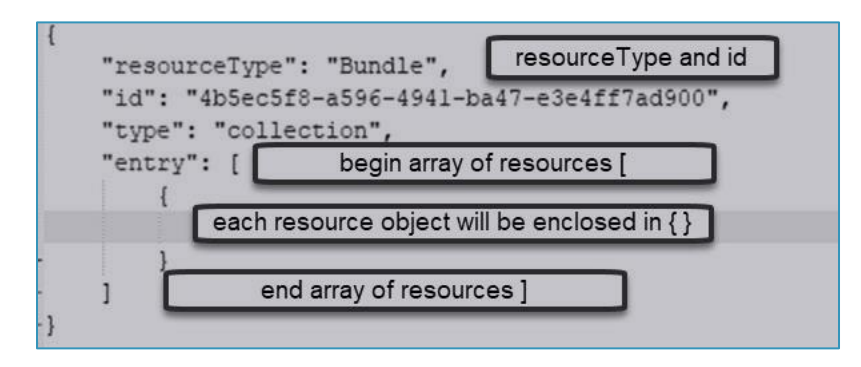

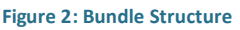

When the measure model is QI-Core, the best practice is to use QI-CORE profiles for bundle resources to avoid unexpected results. The HL7 FHIR QI-Core Implementation Guide can be followed for guidance in populating test case resource entries in JSON bundles.

**Note**: It may be helpful to use a UUID generator for assignment of id elements within bundles.

Steps to populate resource entries which may be helpful are:

- 1. Identify data elements needed for your measure
- 2. Map additional data elements needed for the measure to the corresponding profile requirement.
- Reference the QI-Core Profiles to determine additional data elements necessary as determined by the element cardinality
- 4. Note the datatype of the data element on the QI-Core profile structure for non-primitive data types.

# EXAMPLE OF A MEASURE DENOMINATOR TEST CASE BUNDLE

Consider a JSON bundle for a test case meeting a denominator population for a measure requiring a patient aged between 18 and 65 and a cataract surgical procedure during the

measurement year. The JSON bundle will require a patient and procedure resource and will reference the QI-Core version 4.1.1 Profiles for QICorePatient and QICoreProcedure.

The JSON can be started with the collection bundle structure as illustrated in Figure 1 and replacing the bundle id with another UUID.

| Profile       | Data elements needed for measure | Data Elements required by<br>Profile |
|---------------|----------------------------------|--------------------------------------|
| QICorePatient | birthDate                        | identifier, name, gender             |

Examining the QICorePatient profile structure definition note the profile requires that at least one identifier data element of data type Identifier, a complex datatype. It also requires at least one name of datatype HumanName, also a complex datatype. Cardinality mandates a gender is also entered. Although it is not required by the profile, the measure requirement needs a birthdate data element.

Enter the patient entry as an object within the collection array. The fullUrl and id are each unique for each entry. Notably this includes the ids of resources which have more than one instance in the bundle such as two encounters. Meta is populated to reflect the correct QI-Core profile being used. A medical record number is included to fulfill the requirement for an identifier of data type <u>Identifier</u> in the profile structure definition. Additionally, Name is included conforming to FHIR data type <u>HumanName</u> and gender is added conforming to the profile definition (datatype <u>code</u>) and binding to <u>AdministrativeGender</u>. Last a birthdate element is added to the entry object. The profile for QI-Core Patient also indicates the <u>datatype</u> <u>for birthdate</u>.

The object is closed with a curly brace} and an added comma to indicate another entry follows.

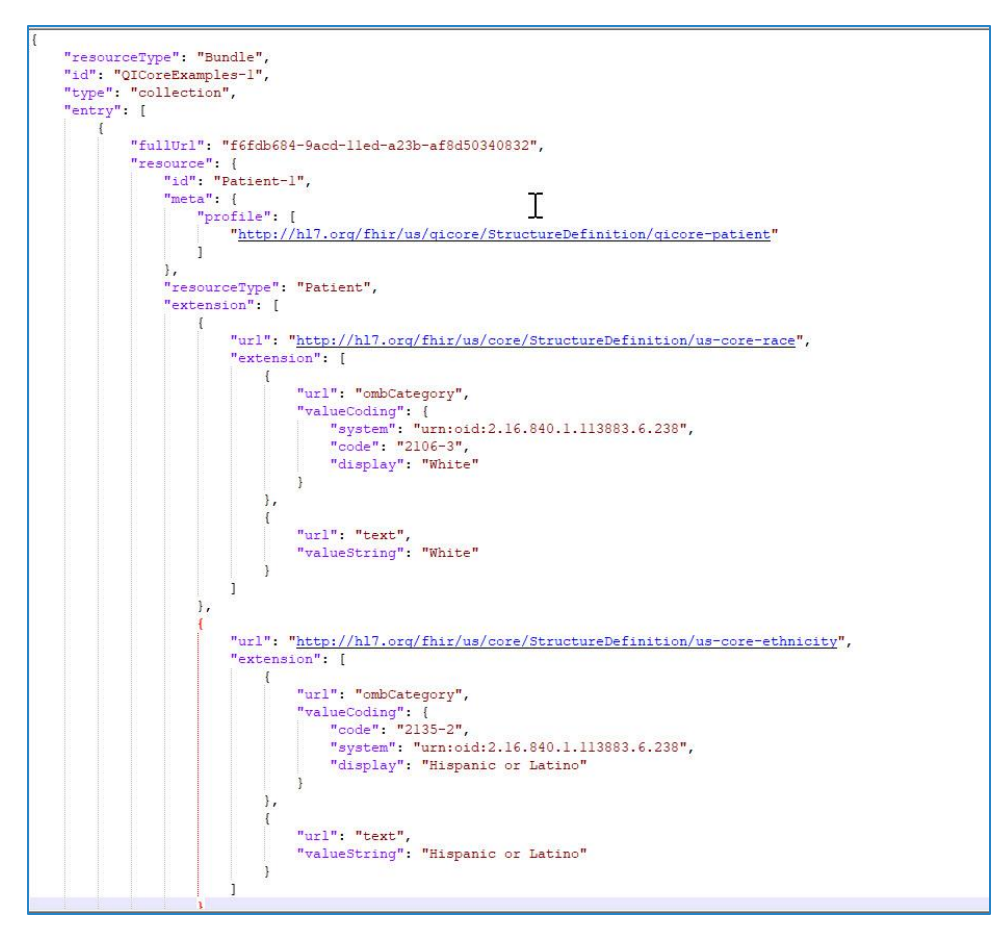

Figure 3: JSON Bundle with QICorePatient Entry for Denominator Test Case

The same steps can be followed to add the procedure with reference to the <u>QICoreProcedure</u> profile structure definition. The denominator requires that the patient have a cataract procedure in a VSAC valueset which is completed and is performed during the measurement period. The procedure will also need to reference the patient in the first entry. Note that for QI-Core, the resource element includes a <u>meta</u> entry identifying the QI-Core profile.

Referencing the QICoreProcedure profile it can be determined that the patient is mapped to the subject data element referencing the QICorePatient id. The status data element has a required binding for value. Performed is a choice data element which can be populated either performedDateTime or performedPeriod which are FHIR datatypes dateTime and Period respectively. Code for the procedure is a complex datatype of type <u>CodeableConcept</u> and this datatype must be referenced to construct it correctly. The completed entry for the cataract procedure

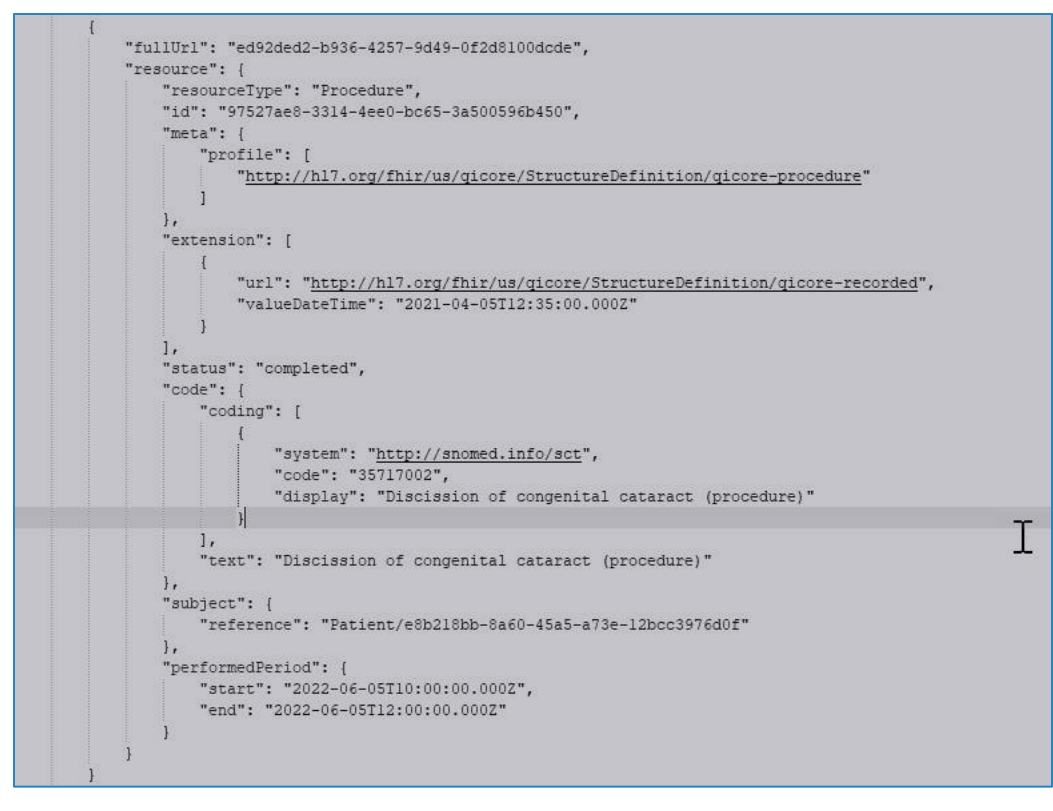

Figure 4: Completed Procedure Object

Since this test case bundle needs only the patient and procedure the JSON object array can be closed with a square bracket and the bundle object is closed with a curly bracket.

# EXAMPLE OF A MEASURE DENOMINATOR EXCLUSION TEST CASE BUNDLE

The measure may include denominator exclusions. In this example, exclusions include valuesets of conditions that direct the test case into the denominator exclusion population so long as the condition is active, the code is a member of an exclusionary valueset for the member and the onset of the condition must predates the denominator procedure. Again, reference to the <u>QICore Condition profile</u> is helpful to determine the mapping, data types and cardinality.

```
ł
    "fullUrl": "33e3e44c-9ace-11ed-9919-f340a01f594c",
    "resource": {
       "resourceType": "Condition",
       "id": "Condition-2",
        "meta": {
            "profile": [
                "http://hl7.org/fhir/us/qicore/StructureDefinition/qicore-condition"
           1
       },
        "clinicalStatus": {
            "coding": [
                {
                    "system": "http://terminology.hl7.org/CodeSystem/condition-clinical",
                    "code": "active"
                3
            1
       1,
        "verificationStatus": {
            "coding": [
                {
                    "system": "http://terminology.hl7.org/CodeSystem/condition-ver-status",
                    "code": "confirmed"
            1
       1.
        "category": [
            -{
                "coding": [
                    -
                        "system": "http://terminology.hl7.org/CodeSystem/condition-category",
                        "code": "encounter-diagnosis",
                        "display": "Encounter Diagnosis"
                    3
                1
            ł
       1,
        "severity": {
            "coding": [
                ł
                    "system": "http://snomed.info/sct",
                    "code": "24484000",
                    "display": "Severe (severity modifier)"
                1
            1
        ۶,
        "code": {
            "coding": [
                -
                    "system": "http://hl7.org/fhir/sid/icd-10-cm",
                    "code": "I25.5",
                    "display": "Ischemic cardiomyopathy"
                }
            1
        1.
        "subject": {
            "reference": "Patient/Patient-1"
        ۶.
        "onsetDateTime": "2022-01-02"
    }
Ъ,
```

Figure 5: Adding a QICore Condition Entry to the Bundle

# TRANSACTION BUNDLES

Transaction bundles in FHIR are most useful when specific supporting operations are desired. For transaction bundles the type element is set to 'transaction'. An additional element must follow each resource with instruction to POST/PUT the resource.

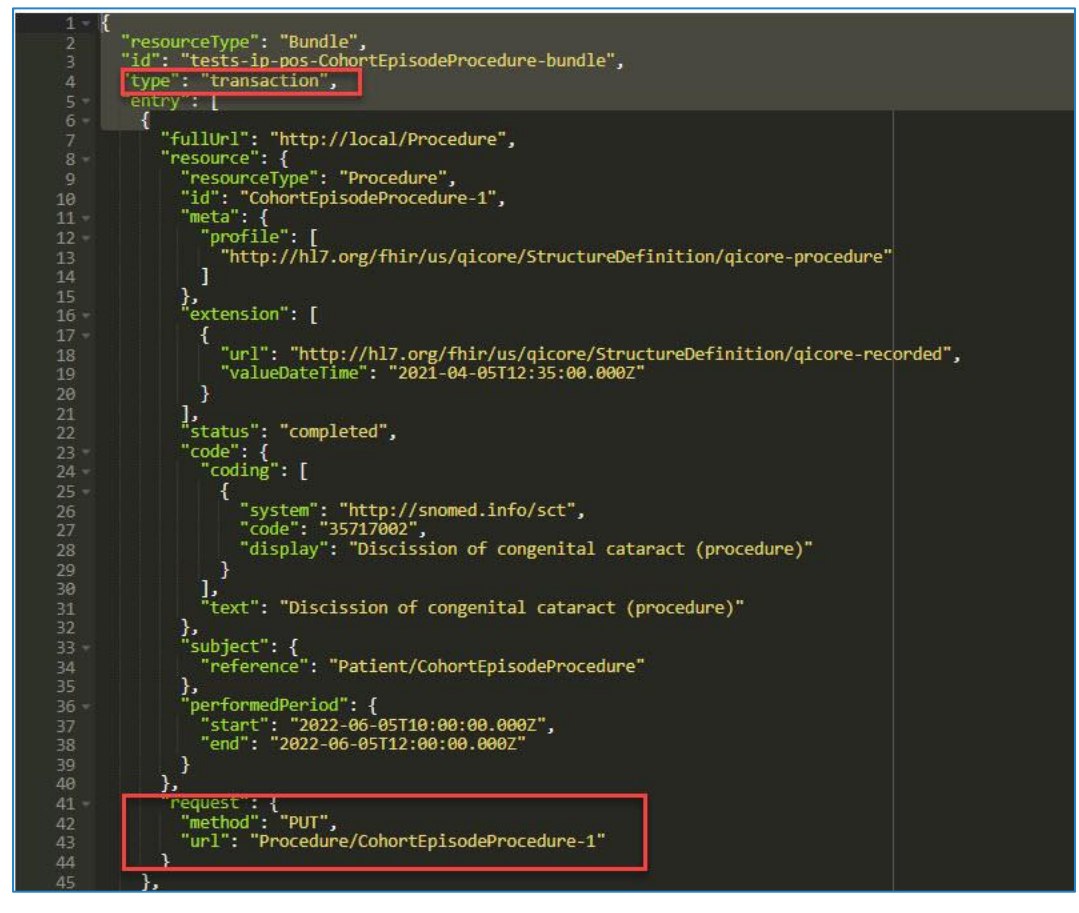

Figure 6: Snippet of a Transaction Bundle

# STEPS FOR CREATING A NEW TEST CASE IN MADIE

The following example details the construction of a FHIR bundle of type collection to be used in a MADIE test case for a Measure Denominator.

 Sign into MADiE and select the intended measure to add test cases to with the View/Edit Control button.

| Measure Aut<br>Integrated E | thoring Development<br>Invironment | Measures Lib | raries Help • UMLS Activ | e 🌔 💳 ' |             |               |
|-----------------------------|------------------------------------|--------------|--------------------------|---------|-------------|---------------|
| Measures                    |                                    |              |                          |         |             | + New Measure |
| MY MEASURES ALL MEASU       | IRES                               |              |                          |         |             |               |
| Measure Name                | Model                              | Version      | Revision                 | Status  | Actions     |               |
| TestMeasure05               | QI-Core v4.1.1                     |              |                          | Active  | View/Edit 🗸 | ]             |
| Items per page 10 💌 1 - 1 c | if 1                               |              |                          |         |             | 1             |

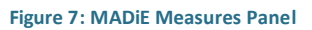

2. With the intended measure open for edit, navigate to the Test Cases tab.

| Integ                             | rated Environment                 |                                 | measures Libraries Help              | UMLS Active                |
|-----------------------------------|-----------------------------------|---------------------------------|--------------------------------------|----------------------------|
| asures /                          |                                   |                                 |                                      |                            |
| stMeasure05                       |                                   |                                 |                                      |                            |
| Core v4.1.1   1/1/2022 - 1/1/2023 |                                   |                                 |                                      |                            |
| Details CQL Editor F              | Population Criteria Test Cases    |                                 |                                      |                            |
|                                   |                                   |                                 |                                      |                            |
| dit Measure                       | Information                       |                                 |                                      |                            |
| nformation                        | Information                       |                                 |                                      | " Indicates required field |
| Staward & Developer               | * Measure Name                    | * eCQM Abbreviated Title        | Measure Id                           |                            |
| Description                       | TestMeasure05                     | TestMeasure05                   | f4cbfc18-b2a7-43cf-8e6d-90478868d4f9 |                            |
| Convright                         | Measure COL Library Name          |                                 | Version ID                           |                            |
| Disclaimer                        | TestMeasure05                     |                                 | 58c0d186-3d4a-484a-93fa-48823b5a5f05 |                            |
| Rationale                         |                                   |                                 |                                      |                            |
| Suidance                          | * Measurement Period - Start Date | * Measurement Period - End Date | CMS ID                               |                            |
| Clinical Recommendation           | 01/01/2022                        | 01/01/2023                      |                                      |                            |
|                                   |                                   |                                 |                                      |                            |
|                                   | Save                              |                                 |                                      | Delete Measure             |

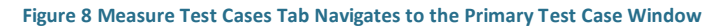

3. The main Test Case window will open. Click the "+ New Test Case" control button to open the window. Enter the name and a description of the test case and click the Save control button.

| Create Test Case               | ×          |    |
|--------------------------------|------------|----|
| Title                          |            |    |
| DENOM-POS                      |            |    |
| Description                    |            |    |
| Positive denominator test case |            |    |
|                                |            |    |
|                                | 6          |    |
| Test Case Group                |            |    |
| Start typing or select         |            |    |
|                                | $\searrow$ |    |
|                                | Cancel     | -  |
|                                |            |    |
|                                |            | h. |

Figure 9: Creation of a New Test Case

4. Note that until JSON is entered and passes validation Status will display as Invalid.

|                               | MADIE                                                                | Measure Authoring Develor<br>Integrated Environment | opment               |        | Measures | Libraries          | Help | UMLS Active     | GW Gail 🗸          |   |
|-------------------------------|----------------------------------------------------------------------|-----------------------------------------------------|----------------------|--------|----------|--------------------|------|-----------------|--------------------|---|
| Measu<br>Test<br>QI-Cor<br>De | res /<br>Measure05<br>e v4.1.1   1/1/2022 - 1/1/<br>tails CQL Editor | 2023<br>Population Criteria                         | Test Cases           |        |          |                    |      |                 |                    |   |
| ① An e                        | rror occurred, please try again.<br>Passing Covera                   | If the error persists, please cor                   | ntact the help desk. |        |          |                    |      | + New Test Case | Execute Test Cases | 1 |
|                               | TITLE                                                                |                                                     |                      | SERIES |          | STATUS             |      |                 |                    |   |
| ${\rightarrow}$               | IP-POS<br>DENOM-POS                                                  |                                                     |                      |        | A        | Invalid<br>Invalid |      |                 | Edit<br>Edit       |   |
|                               | Terms of Use                                                         | Privacy Policy Rules of                             | Behavior             |        |          |                    |      |                 |                    |   |

Figure 10: The Status of the Test Case is Invalid Until JSON is Entered

5. Enter the test case editor by clicking on the Edit button to the right of the status to enter the test case editor. Note the measure appears in the right window on the screen which may be useful for guidance. The left pane is a blank editor. This is where you can enter or paste your test case.

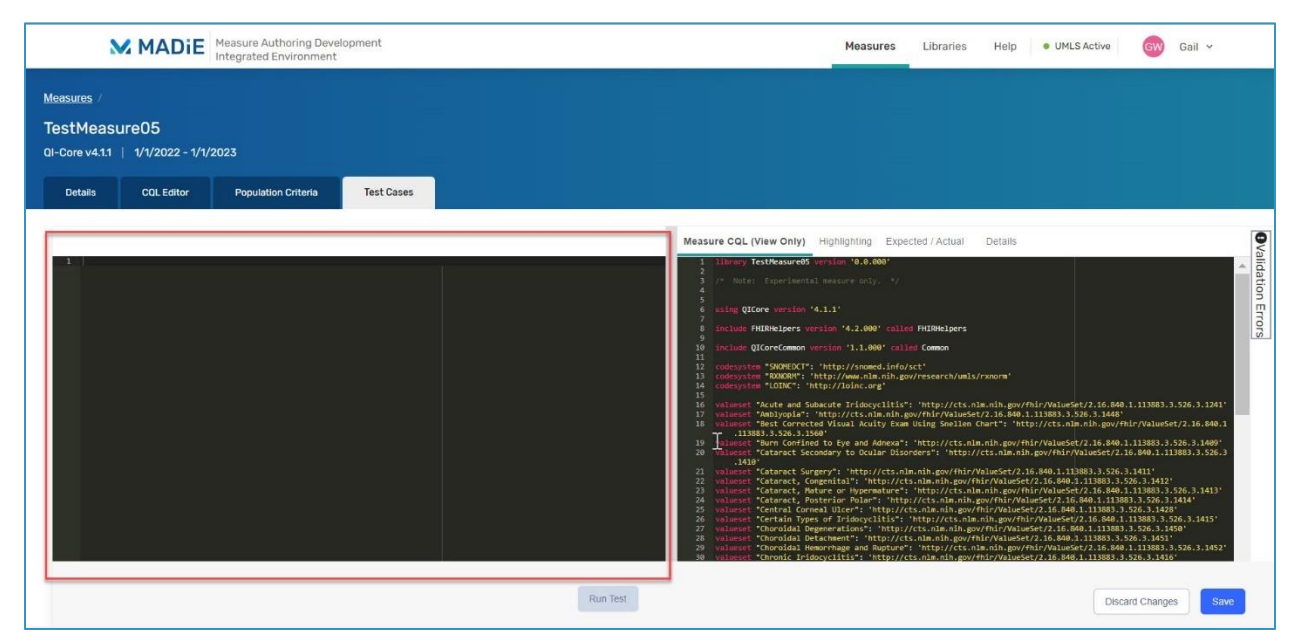

Figure 11: MADiE Test Case Editor

6. When the test case JSON is completed use the Save button on the bottom right of the window to save the changes. Note the Validation Errors icon to the top right of the measure pane. If there are errors, this will be red and will continue until the JSON contains no errors where it will revert to black and white. At that time, the Status of the Test Case will no longer be set to Invalid

| Measures /         TestMeasure05         QI-Core v4.1.1       1/1/2022 - 1/1/2023         Details       CQL Editor       Population Criteria         Test Cases       Test Cases         Image: State State S | N                                                                                                    | MADIE                                                                                                    | Measure Authoring Develo<br>Integrated Environment                                                                                                    | pment                                                               | Measures                                                                                                    | Libraries                                                                                                    | Help •                                                                                                    | UMLS Active                                                                                                    | Gw Gail 🗸                                                                                                    |                           |
|----------------------------------------------------------------------------------------------------|----------------------------------------------------------------------------------------------------|----------------------------------------------------------------------------------------------------|----------------------------------------------------------------------------------------------------|---------------------------------------------------------------------|----------------------------------------------------------------------------------------------------|----------------------------------------------------------------------------------------------------|----------------------------------------------------------------------------------------------------|----------------------------------------------------------------------------------------------------|----------------------------------------------------------------------------------------------------|---------------------------|
| Details         CQL Editor         Population Criteria         Test Cases           1         Iterary Testimula*,<br>140; **#SectF8:asOne-Adv1:bar7-e3etF7ad900*,<br>140; **#SectF8:asOne-Adv1:bar7-e3etF7ad900*,<br>140; **#SectF8:asOne-Adv1:bar7-e3etF7ad900*,<br>140; **#SectF8:asOne-Adv1:bar7-e3etF7ad900*,<br>140; ************************************                                                                                                    | <u>Measures</u> /<br>TestMeasu<br>QI-Core v4.1.1                                                                                                    | ure05<br>  1/1/2022 - 1/1/:                                                                                                    | 2023                                                                                                    |                                                                     |                                                                                                    |                                                                                                    |                                                                                                    |                                                                                                    |                                                                                                    |                           |
| 24     }       25     }       26     '': "text".       27     '': "text".       28                                                                                                    | Defails<br>2 "14"<br>2 "14"<br>4 "typ<br>5 "16"<br>7 (<br>8<br>9 -<br>10"<br>11<br>12<br>13<br>14 -<br>15<br>16<br>16<br>16<br>17 -<br>18 -<br>10<br>20<br>21<br>22<br>23<br>25<br>25<br>25<br>27 | curcelype": "Bundle";<br>: "Absolfs".soos.and<br>"; "Collection",<br>"profile",<br>"for "collection",<br>"profile",<br>"mttp://hl7.org/f<br>"tot; "collection";<br>{ | -ba47-e3e4ff7ad980",<br>ent",<br>f5a5-a73e-12bcc3976d0f",<br>hir/us/qlcore/StructureDefinit<br>7.ong/fhir/us/core/StructureDefinit<br>tagony",<br>25.0",<br>urn:oid:2.16.840.1.113883.6.22<br>Asian" | inst cuses<br>ion/gicore-patient"<br>finition/us-core-race",<br>8", | Acasure CQL (View Onl<br>1 History TestWeasur<br>4<br>4<br>4<br>5<br>5<br>5<br>5<br>5<br>5<br>5<br>5<br>5<br>5<br>5<br>5<br>5 | y) Highlighting<br>ee85 version '0.0.<br>ee11 resource on<br>on '4.1.1'<br>s version '4.2.00<br>on version '1.1.0<br>CTT: 'http://sonc.<br>s' 'http://sonc.<br>d Subacute Fridoc<br>3.526.3.1201<br>d Subacute Fridoc<br>3.526.3.1201<br>d Subacute Fridoc | Expected / A<br>eee'<br>y. */<br>W' called Hullsk<br>We' called Comme<br>ed.info/sct'<br>m.nih.gov/resear<br>rg<br>yclitis: 'http:<br>lan.nih.gov/fhir/<br>Adnexa": 'http://<br>donexa": 'http://<br>donexa: 'http://<br>donexa: 'http://<br>donexa: 'http://<br>donexa: 'http:// | ctual Details<br>clpers<br>m<br>//cts.nlm.nih.gov//<br>//cts.nlm.nih.gov/f<br>//cts.nlm.nih.gov/f<br>//cts.nlm.nih.gov/f<br>//ttp://cts.nlm.ni | fhir/ValueSet/2.1<br>1.113883.3.526.3<br>tp://cts.nlm.nih.<br>nir/ValueSet/2.16<br>h.gov/fhir/ValueS<br>16.840.1.113883.3 | e<br>gw<br>vata<br>s, 526 |

Figure 12: JSON Contains Errors and Does Not Pass Validation

7. Clicking on the Validation Errors icon will show the JSON errors which are preventing the test case from passing validation and need to be corrected. Each error must be corrected. Once they have click save and if there are no more errors the Validation icon will revert to black and white.

| MADIE Measure Authoring Development<br>Integrated Environment                                                                                                    | Measures Libraries Help • Ut                      | ILS Active GW Gail ~                                                                                                    |
|----------------------------------------------------------------------------------------------------|---------------------------------------------------|----------------------------------------------------------------------------------------------------|
| Measures /<br>TestMeasure05<br>QI-Core v4.11   1/1/2022 - 1/1/2023<br>Details CQL Editor Population Criteria Test Cases                                                                                         |                                                   |                                                                                                    |
| <pre>1 {     resourcelype": "Dundle",     "ld": "AbSec58=.550=.601:hat7-8364ff7a0000",     "type": collection",     "entry": {         "forecourcelype": "Trailent",         """"""""""""""""""""""""""""</pre> | Measure COL (View Only) Highlighting Expected /Ac | Chalidation Errors<br>bdi-Si: must be a resource unless there's a resource unless there's a request or response Falle<br>The modifier extansion<br>http://h7 arg/fhr/u/sicon/StructureDefinit<br>on/sic-coar-action in at allowed to be used at this plant (allowed - e Patient: this element)<br>The modifier extansion<br>The modifier extansion<br>The modifier extansion<br>The modifier extansion<br>The modifier extansion<br>The modifier extansion<br>The modifier extansion<br>Source-extinctly is not allowed to bused at used at this point followed a -e Patient: this element is [[Bundle.entry.<br>BoxtoneElement]]<br>bdi-Si: must be a resource unless there's a |
| Run Test                                                                                                    |                                                   | Discard Changes Save                                                                                                    |

Figure 13: Validation Error Details Display by Clicking the Validation Icon

8. When the JSON is error free, navigate to the Expected/Actual tab by clicking on it and enter the Expected results for the measure. Then click on the 'Run Test' control button in the bottom center of the window.

**Note**: Population values for the measure may vary depending upon the measure and its population definition and measure groups. The Actual results will be populated adjacent to the Expected values when the Test Case is run.

| Detallo COL Editor Population Criteria Test Cases                                                                      | Measure CQL (View Only) | lighlighting Expected / Actual | Details | <b>O</b> va  |
|----------------------------------------------------------------------------------------------------|-------------------------|--------------------------------|---------|--------------|
| 1  <br>2 · [<br>3 * "resourcelyps": "Bundle",<br>4 * 1:0": "ADSC178 -3596 -4931-2447-e364ff7a0980",                    | A Seasure Group 1 -     | Proportion   Procedure         |         | lidation     |
| 3 type : Collection ;<br>6 * Tentry: [<br>7 * (<br>8 * Tentri: * * ********************************                    | Population              | Expected                       | Actual  | Erro         |
| 9 'resource': {<br>10 'resourceType': "Patient",<br>11 'id': "Ballabb-4864-585-a78-12bcc3976d9f",                      | Ipp                     | 1                              | 1       | ŵ            |
| 12 ************************************                                                                                | Denom                   | 1                              | 1       |              |
| 15 ]<br>16 ]<br>17 - "identifier": [                                                                                   | Denex                   | 0                              | 0       |              |
| 18 (<br>19 "use": "usual",<br>20 "type": {                                                                             | Numer                   | d                              | 0       |              |
| <pre>22<br/>33<br/>44<br/>54<br/>55<br/>56<br/>57<br/>57<br/>57<br/>57<br/>57<br/>57<br/>57<br/>57<br/>57<br/>57</pre> | ₽                       |                                |         |              |
|                                                                                                    | Run Test                |                                | Discard | Changes Save |

Figure 14: MADIE Test Case Expected and Actual Results

9. Repeat Steps 1 through 6 to create additional test cases.

# EXPORTING TEST CASES FROM BONNIE FHIR

**Note:** It is important to understand that test case exports from Bonnie FHIR use base FHIR resources and require updates for QI-Core profiles using the <u>QI-Core Implementation Guide</u> version 4.1.1. A future release of Bonnie FHIR is planned which will adapt the Patient resource in test cases for the QI-Core Patient profile. Currently Patient and other test case FHIR resources need manual adaptation to QI-Core profiles. Test cases left using base FHIR v4.0.1 resources may not meet the intent of measure.

1. Log into Bonnie FHIR (<u>https://bonnie-fhir.healthit.gov/</u>).

- 2. Locate and open the measure for which test cases are wanted for export.
- 3. Identify the gear icon adjacent to measure on the right side of the screen to invoke the control buttons for Importing and Exporting.

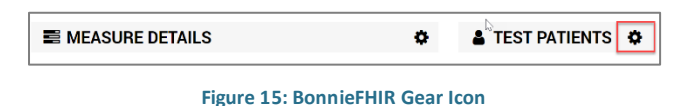

4. Click the Export Control Button once. Files will be saved to a local Download directory.

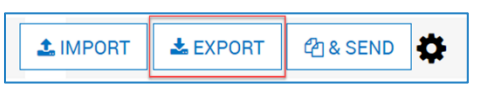

Figure 16: BonnieFHIR Export Control Button

5. Open the Download Directory with Windows Explorer and Extract the compressed

export to location of choice while making note of location you have extracted to.

| Downloads\CMS1022v1_10-13-2022.zip\               |         |           |          |         |          |            | —                 | $\times$ |
|---------------------------------------------------|---------|-----------|----------|---------|----------|------------|-------------------|----------|
| File Edit View Favorites Tools Help               |         |           |          |         |          |            |                   |          |
| 🕂 😑 🛷 🔿 🗭 🕱 i                                     |         |           |          |         |          |            |                   |          |
| Add Extract Test Copy Move Delete Info            |         |           |          |         |          |            |                   |          |
| C:\Users ,Downloads\CMS1022v1_10-13-2022.zip\     |         |           |          |         |          |            |                   | ~        |
| Name                                              | Size    | Packed Si | Modified | Created | Accessed | Attributes | Encrypted Comment | ^        |
| CMS1022v1.json                                    | 191 354 | 191 354   | 2022-10  |         |          |            | -                 | 4F8      |
| ComboPass_CreatAndBicarbLab.json                  | 6 160   | 6 160     | 2022-10  |         |          |            | -                 | 7DI      |
| Combo2_HematRR02Sat.json                          | 6 107   | 6 107     | 2022-10  |         |          |            | -                 | ED5      |
| Combo1_WeightSBP_relevantDT.json                  | 5 959   | 5 959     | 2022-10  |         |          |            | -                 | 776      |
| RRFail_GT24beforeAndGT24after_RelevantPeriod.json | 5 786   | 5 786     | 2022-10  |         |          |            | -                 | 87D      |
| MultiEncounters_AprilMay.json                     | 5 643   | 5 643     | 2022-10  |         |          |            | -                 | COF      |
| HematPass_mult_encounter.json                     | 5 607   | 5 607     | 2022-10  |         |          |            | -                 | D5C      |
| RRFail_GT24beforeAndGT24after_RelevantDT.json     | 5 386   | 5 386     | 2022-10  |         |          |            | -                 | BD       |
| WeightPass_GT24beforeButLT24after.json            | 5 304   | 5 304     | 2022-10  |         |          |            | -                 | 979      |
| WBCPass_LT24beforeAndLT2after.json                | 5 292   | 5 292     | 2022-10  |         |          |            | -                 | DAI      |
| Combo1_WeightSBP_relevantPeriod.json              | 5 197   | 5 197     | 2022-10  |         |          |            | -                 | 34/      |
| WeightAndOxy_LTE24before.json                     | 5 188   | 5 188     | 2022-10  |         |          |            | -                 | 87D      |
| PotassPass_OnAdmit.json                           | 5 004   | 5 004     | 2022-10  |         |          |            | -                 | 7AB      |
| HematFail_GT24beforeAndGT24after.json             | 4 982   | 4 982     | 2022-10  |         |          |            | -                 | 8A2      |
| SBPFail_GT24beforeAndGT2after.json                | 4 978   | 4 978     | 2022-10  |         |          |            | -                 | 583      |

Figure 17: Downloaded BonnieFHIR.json Files

The extract consists of a JSON file for each test case. A larger, full measure bundle is also extracted (CMS1022v1.json in Figure 15); however, it is not needed for import to MADIE. Only the test case JSON files are useful for the purpose of importing test cases to MADIE.

- 6. Open the JSON file for the test case desired to be added to MADiE in a text editor such as Notepad++. Select the entire file and copy it to your windows buffer with the Select All and Copy to Clipboard (Copy if using Notepad) selections from the Edit Menu.
- Proceed to the Section of this document 'Creating Test Cases in MADiE' and follow steps to create and paste the JSON into MADiE.
- 8. Note: When exporting test cases from BonnieFHIR into MADiE adjustments are required for QI-Core. This includes but is not limited to adding the meta information for the resource to point to the correct QI-Core profile. Please refer to the section of this document 'Identifying the QI-Core Profile Official URL for Use In The Resource Meta'.

# TIPS FOR USING QI-CORE PROFILE STRUCTURE DEFINITIONS

This section will reference the <u>QI Core Implementation Guide Version 4.1.1</u> with focus on the <u>QICorePatient profile</u>.

When constructing Test Cases in JSON it will be of benefit to be able to understand profile structure definitions to be able to correctly meet the profile requirements.

# IDENTIFYING THE QI-CORE PROFILE OFFICIAL URL FOR USE IN THE RESOURCE META

The Official URL for the QI-Core profile is available here:

http://hl7.org/fhir/us/qicore/StructureDefinition/qicore-patient

The URL for the QI-Core profile is needed in the bundle resource meta.profile element. Each resource entry will need this information added if it is not already included as with the patient resource. The official URL can be located on the QI-Core Implementation Guide in the <u>Profile</u> <u>Section</u>. Click on the QI-Core Profile of interest to open the Profile details.

| QICoreMedicationAdministrationNotI | Done                               | MedicationAdministration |   |
|------------------------------------|------------------------------------|--------------------------|---|
| QICoreMedicationDispense           |                                    | MedicationDispense       |   |
| QICoreMedicationDispenseNotDone    |                                    | MedicationDispense       |   |
| QICoreMedicationNotRequested       | USCoreMedicationRequest            | MedicationRequest        |   |
| QICoreMedicationRequest            | USCoreMedicationRequest            | MedicationRequest        |   |
| QICoreMedicationStatement          |                                    | MedicationStatement      |   |
| QICoreNutritionOrder               |                                    | NutritionOrder           |   |
| QICoreObservation                  |                                    | Observation              |   |
| QICoreObservationNotDone           |                                    | Observation              |   |
|                                    | FHIR Vital Signs                   | Observation              | S |
|                                    | USCore Smoking Status              | Observation              |   |
|                                    | USCore Laboratory Result           | Observation              |   |
|                                    | USCore Pediatric BMI for Age       | Observation              |   |
|                                    | USCore Pediatric Weight for Height | ht Observation           |   |
|                                    | USCore Pulse Oximetry              | Observation              |   |
| QICoreOrganization                 | USCoreOrganization                 | Organization             |   |
| QICorePatient                      | USCorePatient                      | Patient                  |   |
| QICorePractitioner                 | USCorePractitioner                 | Practitioner             |   |
| QICorePractitionerRole             | USCorePractitionerRole             | PractitionerRole         |   |
| QICoreProcedure                    | USCoreProcedure                    | Procedure                |   |
| QICoreProcedureNotDone             | USCoreProcedure                    | Procedure                |   |
| QICoreRelatedPerson                |                                    | RelatedPerson            |   |
| QICoreServiceNotRequested          |                                    | ServiceRequest           |   |
| QICoreServiceRequest               |                                    | ServiceRequest           |   |
| QICoreSpecimen                     |                                    | Specimen                 |   |
| QICoreSubstance                    |                                    | Substance                |   |

#### Figure 18: QI-Core Profile List

| <b>QI-Core Implementat</b><br>4.1.1 - STU 4.1.1 U                                                                                                    | International                                                                 |                                                              |  |
|----------------------------------------------------------------------------------------------------|-------------------------------------------------------------------------------|--------------------------------------------------------------|--|
| Home QI Core Profiles Patterns Extensions Terminology Examples Downloads                                                                                                    | QDM to QI Core                                                                |                                                              |  |
| Table of Contents $> \mbox{ Artifacts Summary } > \mbox{ QICoreProcedure}$                                                                                                    |                                                                               |                                                              |  |
| This page is part of the Quality Improvement Core Framework (v4.1.1: STUE 4) based on FHIR-RAE. This is the current published version. For a full list of available versions, see the Unextory of published version effective.                  |                                                                               |                                                              |  |
| Content Detailed Descriptions Mappings                                                                                                    |                                                                               |                                                              |  |
| 10.43.1 Resource Profile: QICoreProcedure                                                                                                    |                                                                               |                                                              |  |
| Official URL: http://hl7.org/fhir/us/qicore/StructureDefinition/qicore-procedure                                                                                                    |                                                                               | Version: 4.1.1                                               |  |
| Draft as of 2018-08-22                                                                                                    |                                                                               | Computable Name: QICoreProcedure                             |  |
| Profile of Procedure for decision support/quality metrics. Defines the core set of elements a<br>Usage<br>To create an expression specifically requesting information that a procedure intentionally di-<br>Decendurementor                     | nd extensions for quality rule and n<br>d not occur for a medical, patient of | neasure authors.<br>r system reason, use the profile QICore- |  |
| The Procedure and ProcedureNotDone profiles represent the positive and negative statement<br>should check the status element as illustrated in this example:                                                                                    | nts for a procedure. To ensure insta                                          | nces retrieved meet positive intent, applications            |  |
| <pre>define Procedure:<br/>[Procedure] P<br/>where P.status in { 'preparation', 'in-progress', 'on-hold', 'completed' }</pre>                                                                                                    |                                                                               |                                                              |  |
| The following example illustrates the use of the Procedure profile:                                                                                                    |                                                                               |                                                              |  |
| <pre>define "Flexible Sigmoidoscopy Performed":<br/>[Procedure: "Flexible Sigmoidoscopy] FlexibleSigmoidoscopy<br/>where FlexibleSigmoidoscopy.stuck = 'completed'<br/>and FlexibleSigmoidoscopy.performed.toInterval() ends 5 years or :</pre> | less on or before end of "Measure                                             | xment Period"                                                |  |
|                                                                                                    |                                                                               |                                                              |  |

Figure 19: Downloaded BonnieFHIR.json Files

Note the official URL on the profile details page. This will be used in the resource meta.profile entry in the bundle. Note that each resource will need the appropriate QI-Core profile official URL.

| 1    | {                                                                    |
|------|----------------------------------------------------------------------|
|      | "resourceType": "Bundle",                                            |
|      | "id": "tests-ip-pos-CohortEpisodeProcedure-bundle",                  |
|      | "type": "transaction",                                               |
|      | "entry": [                                                           |
|      | {                                                                    |
|      | "fullUrl": "http://local/Procedure",                                 |
|      | "resource": {                                                        |
|      | "resourceType": "Procedure",                                         |
| 10   | "id": "CohortEpisodeProcedure-1",                                    |
| 11 - | "meta": {                                                            |
| 12 - | "profile":                                                           |
| 13   | "http://hl7.org/fhir/us/qicore/StructureDefinition/qicore-procedure" |
| 14   |                                                                      |
| 15   |                                                                      |

Figure 20: Profile URL Usage in Test Case Bundle

# **PROFILE CONTENT**

On a profile structure definition, the snapshot view includes all properties which are in a base resource and added profile elements and may be preferable to the implementer creating the bundle resource (test case).

| Text Summary          | Differential Ta   | ble | Snapshot Table       | Snapshot Table (Must Support) All                                                                                                    |   |
|-----------------------|-------------------|-----|----------------------|----------------------------------------------------------------------------------------------------|---|
| Name                  | Flags             | Car | d. Туре              | Description & Constraints                                                                                                    | ? |
| 🚽 Patient             |                   | 0*  | USCorePatientProfile | Information about an individual or animal receiving health care services                                                                                      |   |
| - 🗔 id                | Σ                 | 01  | string               | Logical id of this artifact                                                                                                    |   |
| - 🥥 meta              | Σ                 | 01  | Meta                 | Metadata about the resource                                                                                                    |   |
| - 🛄 implicitRules     | <u>?!</u> Σ       | 01  | uri                  | A set of rules under which this content was created                                                                                                    |   |
| - 💶 language          |                   | 01  | code                 | Language of the resource content<br>Binding: CommonLanguages (preferred)<br>Max Binding: AllLanguages: A human language.                                      |   |
| - 🌖 text              |                   | 01  | Narrative            | Text summary of the resource, for human interpretation                                                                                                    |   |
| - 🔒 contained         |                   | 0*  | Resource             | Contained, inline Resources                                                                                                    |   |
| - 🔅 Slices for exten  | sion              | 0*  | Extension            | Extension<br>Slice: Unordered, Open by value:url                                                                                                    |   |
| -  us-core-race       | S                 | 01  | (Complex)            | US Core Race Extension<br>URL: http://hl7.org/fhir/us/core/StructureDefinition/us-core-race                                                                   |   |
| - • us-core-ethnicit  | ay <mark>S</mark> | 01  | (Complex)            | US Core ethnicity Extension<br>URL: http://hl7.org/fhir/us/core/StructureDefinition/us-core-ethnicity                                                         |   |
| • • us-core-birthse:  | x S               | 01  | code                 | Extension<br>URL: http://h17.org/fhir/us/core/StructureDefinition/us-core-birthsex<br>Binding: Birth Sex (required): Colle for sex assigned at birth          |   |
| -  patient-religion   |                   | 01  | CodeableConcept      | The patient's professed religious affiliations<br>URL: http://hi7.org/fhir/StructureDefinition/patient-religion<br>Binding: ReligiousAffiliation (extensible) |   |
| – 🔵 patient-birthPla  | ce                | 01  | Address              | Place of Birth for patient<br>URL: http://hl7.org/fhir/StructureDefinition/patient-birthPlace                                                                 |   |
| - o patient-disabilit | У                 | 0*  | CodeableConcept      | Condition(s) limiting movement, senses, or activities                                                                                                    |   |
| -  patient-national   | lity              | 0*  | (Complex)            | Nationality<br>URL: http://blz.org/fbir/StructureDefinition/patient-nationality                                                                               |   |

Figure 21: QI-Core Patient Snippet

Profile content will include information pertaining to property names and description,

cardinality, and flags. The following <u>definitions</u> may be helpful.

| Column                       | Content                                                                                                    |
|------------------------------|----------------------------------------------------------------------------------------------------|
| Name                         | The name of the element in the resource (manifests as XML element name or JSON or RDF property name). Some names finish with [x] - the meaning of this is discussed below. In addition, this column contains an icon that denotes the underlying type of the content. The icons are described below                                                                                                    |
| Flags                        | A set of information about the element that impacts how implementers handle them. The flags are described below                                                                                                    |
| Card.                        | Cardinality: the lower and upper bounds on how many times this element is allowed to appear in the resource                                                                                                    |
| Туре                         | The type of the element (hyperlinked to the definition of the type). Note that the type of the element has one of two meanings, depending on whether the element has defined children. If the element has children, then the element has an anonymous type that specializes the given type. If the element has no children, then the element has properties and children as specified by the nominated type |
| Description &<br>Constraints | A description of the element, and details about constraints that are applied to it. Particularly, for coded elements, information about which codes can be used. The description comes from ElementDefinition.short                                                                                                    |

#### Figure 22: Content of a Profile Structure Definition

<u>Flags</u> contain information about the element which impacts how implementers handle them. Important flags include:

?!: <u>Modifier elements</u> – a modifier element can change the interpretation of the resource. For example, a verification status.

I: Element is affected by <u>Constraints</u>. Also known as invariants. In FHIR this can change the meaning of the resource. For example, to indicate that a medication was not administered.

S: <u>Must Support</u> : implementations that produce or consume resources SHALL provide support for the element in some meaningful way.

# CARDINALITY

Cardinality can be used to determine if an element is mandatory and needs to be populated in a resource within the test case bundle. Use the profile structure definition to determine if the element is required.

FHIR specification only defines four cardinalities: 0..1, 0..\*, 1..1, 1..\*.

0..1 and 0..\* indicate the element is not required. It is left to the implementer to determine what is useful information. The element may have no or 1 value (0..1) or no and more than 1 values (0..\*)

1..1 indicates the element is required and may only have one value

1..\* indicates element is required and may have more than one value

# DATA TYPE

Resource element datatype can be either complex or primitive. Complex data types are supertypes with additional elements within them. For example, an Address or a Codeable Concept. Primitive data types do not have additional elements within them.

This indicates to author the JSON it may require additional understanding of complex data types.

To do this, click the data type hyperlink on the profile structure definition. A deeper understanding of primitive and complex data types in FHIR can be found <u>Foundation data types</u>.

# EXAMPLE TEST CASE BUNDLE: 'QI-COREV4.1.1 EXAMPLE BUNDLE VERSION 2'

#### DESCRIPTION

A measure is available for all users to view in MADiE with an included test case JSON bundle. This test case contains entries for many QI-Core (v4.1.1) profiles. The purpose of this test case JSON bundle is to provide users the framework for commonly used QI-Core v4.1.1 profiles that can be leveraged with their own test case development. The measure (QI-Corev4.1.1 Test Case Template) is a blank measure (no CQL and no Population Criteria) with one test case (QI-Corev4.1.1 Example Bundle version 2).

The following profiles are included:

- Adverse Event
- Allergy Intolerance (medication)
- Condition (2: Problem List, Diagnosis)
- Coverage
- DiagnosticReportLab
- Encounter (2: Inpatient, Ambulatory)
- Immunization
- ImmunizationNotDone

- Location
- Medication
- MedicationAdministration
- MedicationRequest
- Observation
- Organization (2: Health Provider, Payer)
- Patient
- Practitioner
- PractitionerRole
- Procedure
- ServiceNotRequested
- ServiceRequest
- Task

The QI-Core profiles examples in the JSON bundle are for guidance only and are not intended to fulfill any measure or testing requirement. Updates to reflect the specific details of your test case will be necessary. For example, test case(s) may require a different medication than what is provided in the profile example for MedicationAdministration. Measure developers may copy any of the profiles from the 'QI-Corev4.1.1 Example Bundle version 2' test case directly to test case(s) or use a source code editor (e.g., Notepad++ and Visual Studio Code) and make any updates needed to meet testing needs.

#### INSTRUCTIONS FOR USE

 Select the All Measures table list and search for the measure 'QI-Corev4.1.1 Test Case Template' and open the measure by clicking "View" in the "Action" column corresponding to the measure. Once opened, click the Test Cases tab. Open the test case 'QI-Corev4.1.1 Example Bundle version 2' by clicking on "Select" in the "Action" column and selecting "View".

- While viewing the test case, it may be helpful to copy the test case bundle and save as a JSON file for use with Visual Studio Code, Notepad++ or another editor that supports JSON.
- Determine the QI-Core profile(s) available in the example test case that are needed for the test cases you are creating or editing. For example, the test cases may need the QI-Core Patient, Encounter, Condition and Procedure profiles.
- 4. Search the test case editor in MADiE or the external editor in use to locate the Resource example.
- 5. Copy the resource block and paste it into the measure test case bundle for your measure, beginning with the "{" above the "fullUrl" pairing above the resource entry until the closing "}" before the beginning of the next resource.

**Note**: Test cases with multiple resources must separate each resource with a comma after the closing "}".

6. Edit the resource block to update the test case as needed for the measure.

**Note:** Edited values need to be QI-Core v4.1.1 compliant. For example, codes may need to be from a particular value set indicated by binding requirements.

7. After making changes ensure the bundle is valid JSON by using the editor feature or by pasting and saving in MADiE as a test case. If working in Visual Studio Code or a local editor, it may be helpful to format the JSON file and ensure it is syntactically correct before adding it to the MADiE test case bundle.